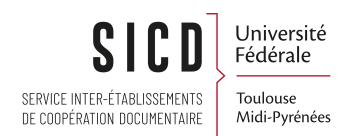

## Contrôle qualité. Cohérence catalogue Archipel-Données du SUDOC. Interface Multiwhere

SICD de Toulouse - Service InfoDoc Licence CC BY SA

mars 2025

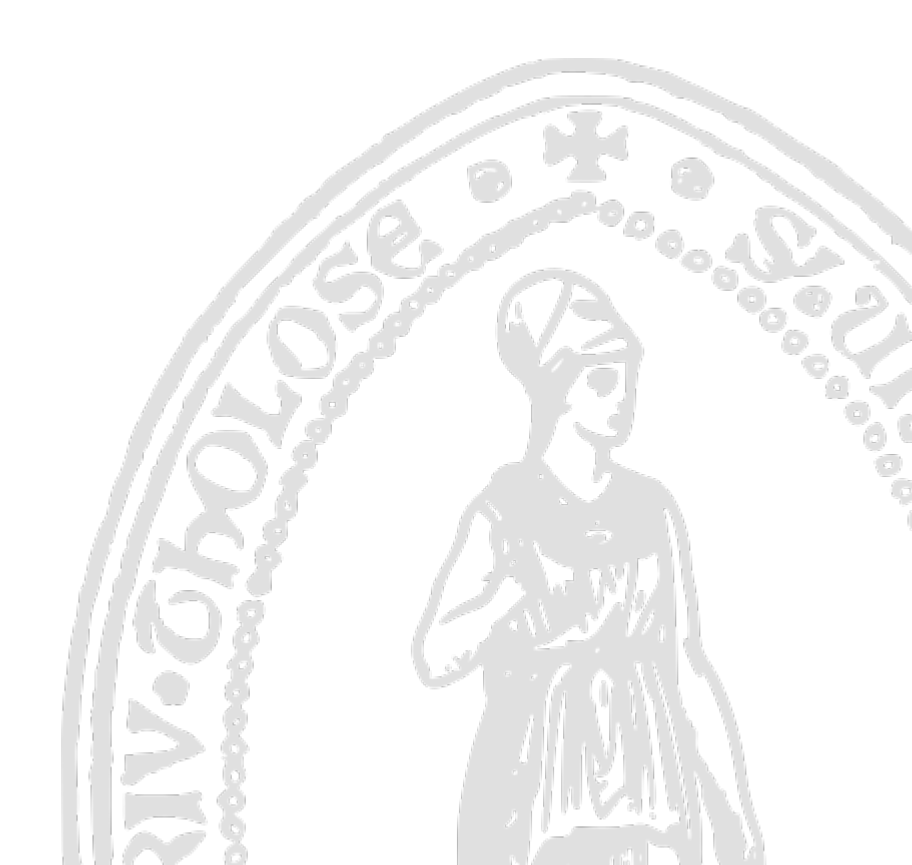

# Table des matières

### I -

### Contrôle qualité - cohérence catalogue Archipel/ données du SUDOC – Interface

#### Multiwhere

|                 | 3 |
|-----------------|---|
| 1. Introduction |   |
| 2. Démarche     |   |

## Contrôle qualité cohérence catalogue Archipel/ données du SUDOC – Interface Multiwhere

## 1. Introduction

Interface développée par Olivier Roques fin janvier 2023.

Principe : une interface à disposition de tous les collègues du réseau derrière laquelle une API interroge le Webservice « Multiwhere » de l'ABES et qui donnera des résultats uniquement pour un RCR donné.

Objectif : vérifier de façon simple si pour une liste de PPN issue d'Alma il y a bien, en correspondance, une localisation dans le SUDOC pour un RCR donné. Il appartient à chaque établissement de prendre en main l'outil et de décider à quelle régularité il est opportun d'effectuer ce contrôle.

## 2. Démarche

lère étape : constituer le fichier qui servira à alimenter l'interrogation Multiwhere via l'interface.

Un rapport Analytics est à disposition pour faciliter le travail et harmoniser la présentation du fichier.

Cf « ListePPN\_pour\_Multiwhere\_SUDOC » (à mettre dans vos « objets épinglés » d'Analytics)

Démarche

#### Mon Analytics

Liste d'objets Analytics Objets partagés avec moi

#### Créer un rapport

Accéder à Analytics (Alma) Accéder à la visualisation des données (Alma)

#### Rapports prédéfinis Rapports prédéfinis

Chercher des objets analytiques

Q Chercher

#### Objets épinglés

- 1 Réseau\_CAT\_Exemplaires manquants
- 2 Réseau\_CAT\_Nombre d'exemplaires par localisation
- 3 Réseau\_CAT\_Pilons\_Traitement\_automatique
- # 4 Réseau\_CAT\_Périodiques\_holdings
- 5 Réseau\_CAT\_Rapports d'activité annuels
- 6 Réseau\_CAT\_Tableau de bord Manquants
- 7 Réseau\_CAT\_Tableau de bord\_Traitements documentaires
- 8 Réseau\_CAT\_Pilons\_Traitement\_manuel
- # 9 Réseau\_ACQ\_Achat\_ressources-électroniques
- 10 Réseau\_DOCELEC\_Abonnements
- 11 Réseau\_ACQ\_Abonnement\_ressources-imprimées
- 12 ListePPN\_pour\_Multiwhere\_SUDOC

Sélectionner votre campus, votre bibliothèque une localisation, et éventuellement une tranche de cote, par exemple :

| ListePPN_pour_Mult                                        | iwhere_SUDO                                | C                              |                                                          |                                               |                                                         |                                       |                  |                                |  |
|-----------------------------------------------------------|--------------------------------------------|--------------------------------|----------------------------------------------------------|-----------------------------------------------|---------------------------------------------------------|---------------------------------------|------------------|--------------------------------|--|
| Ce rapport permet de cons<br>Objectif : vérifier de façon | stituer le fichier qui simple si, pour une | servira à alim<br>liste de PPN | nenter le Webservice Mult<br>I issue d'Alma, une localis | where de l'ABES via<br>ation existe bien en c | l'interface du SICD : https<br>orrespondance dans le SI | :://jason.univ-tou<br>UDOC, pour un l | llouse.<br>RCR d | fr/sudoc/index.html.<br>lonné. |  |
| * Campus                                                  | CHAMP                                      | •                              |                                                          |                                               |                                                         |                                       |                  |                                |  |
| * Bibliothèque                                            | BU Rodez                                   | •                              |                                                          |                                               |                                                         |                                       |                  |                                |  |
| * Code de localisation                                    | 51BD                                       | •                              |                                                          |                                               |                                                         |                                       |                  |                                |  |
| Cote                                                      | EntreSélection                             | nner une <del>v</del>          | Sélectionner une                                         |                                               |                                                         |                                       |                  |                                |  |
|                                                           |                                            |                                |                                                          |                                               |                                                         |                                       | ок               | Réinitialiser <b>v</b>         |  |
| Actualiser                                                |                                            |                                |                                                          |                                               |                                                         |                                       |                  |                                |  |
|                                                           |                                            |                                |                                                          |                                               |                                                         |                                       |                  |                                |  |

Vous obtenez un fichier avec les éléments suivants :

| ListePPN  | istePPN_pour_Multiwhere_SUDOC |                      |                                      |                                           |               |             |                 |             |                  |  |  |  |
|-----------|-------------------------------|----------------------|--------------------------------------|-------------------------------------------|---------------|-------------|-----------------|-------------|------------------|--|--|--|
| PPN       | ISBN                          | Type de<br>ressource | Titre                                | Auteur                                    | Date          | Cote        | Library<br>Name | Barcode     | Location<br>Code |  |  |  |
| 136147534 | 9782749115566                 | Book -<br>Physical   | Le monde merveilleux de l'entreprise | Voutch (1958)                             | DL<br>2009    | BD<br>VOU   | BU Rodez        | 35100234423 | 51BD             |  |  |  |
| 147432898 | 9782505004899                 | Book -<br>Physical   | Le sommet des dieux . 1              | Taniguchi , Jirō<br>(1947-2017)           | DL<br>2009    | MG<br>TAN 1 | BU Rodez        | 35100235002 | 51BD             |  |  |  |
| 147432901 | 9782505007692                 | Book -<br>Physical   | Le sommet des dieux . 2              | Taniguchi , Jirö<br>(1947-2017)           | DL<br>2010    | MG<br>TAN 2 | BU Rodez        | 35100235003 | 51BD             |  |  |  |
| 49927797  | 9782505013723                 | Book -<br>Physical   | Le sommet des dieux . 3              | Taniguchi , Jirö<br>(1947-2017)           | DL<br>2010    | MG<br>TAN 3 | BU Rodez        | 35100235004 | 51BD             |  |  |  |
| 157196712 | 9782759506620                 | Book -<br>Physical   | Spirale                              | Itō , Junji (1963) ,<br>mangaka           | C 2011        | MG<br>ITO   | BU Rodez        | 35100235018 | 51BD             |  |  |  |
| 163423091 | 9782723489614                 | Book -<br>Physical   | L'équipe de rêve : football          | Borot , Jean-Marc<br>(19) , caricaturiste | impr.<br>2012 | BD<br>BOR   | BU Rodez        | 35100232717 | 51BD             |  |  |  |
| 163630461 | 9782723489690                 | Book -<br>Physical   | Légendes du cyclisme                 | Borot , Jean-Marc (19) , caricaturiste    | impr.<br>2012 | BD<br>BOR   | BU Rodez        | 35100232721 | 51BD             |  |  |  |
| 167461532 | 9782505007722                 | Book -<br>Physical   | Le sommet des dieux . 5              | Taniguchi , Jirō<br>(1947-2017)           | DL<br>2010    | MG<br>TAN 5 | BU Rodez        | 35100235006 | 51BD             |  |  |  |
| 182764532 | 9782369740315                 | Book -<br>Physical   | Orange . 1                           | Takano , Ichigo (1986)                    | DL<br>2014    | MG<br>TAK 1 | BU Rodez        | 35100235010 | 51BD             |  |  |  |

Exporter de la façon suivante :

| 1534306912   | Book - | Dhysical       | Monetrace     | Volume th  |
|--------------|--------|----------------|---------------|------------|
| 2356740656   | Book - | Excel          |               | teur       |
| 2357611719   | Book - | CSV            |               | antôme     |
| 2413         | nté ⊧  | 🖹 Délimité par | des tabulatio | ns 31 . Po |
| 2302         | ées    | 🖹 XML          | J soleil      |            |
| UD. Exportor |        |                |               |            |

Ouvrir le fichier avec NotePad et le convertir en UTF-8 :

| herc | he Affichage               | Encodage | Langage        | Paramètres   | Outils    | Macro           | Exécution             | Modules d'exte         | ensic       |
|------|----------------------------|----------|----------------|--------------|-----------|-----------------|-----------------------|------------------------|-------------|
| ) ا  | 🕽   🖌 🗈 🛍                  | ANS      | l              |              |           | 5 N ]           | E 🗾 🔝 🗓               | s 🔊 🛃 🔊                | ٠           |
| here | _SUDOC(4).csv E            | UTF-     | 8              |              |           |                 |                       |                        |             |
| de   | ressource                  | UTF-     | 8-BOM          |              |           | e Co            | te Lil                | brary Name             |             |
| - 1  | Physical 97                | UCS      | 2 BE BOM       |              | -         | nnels           | en situa              | tion d'appr            | ent         |
| -    | Physical 97<br>Physical 97 | • UCS    | 2 LE BOM       |              |           | matiqu          | es pour :<br>t collec | la physique<br>tif 3   | : Il<br>44. |
| -    | Physical 97                | Cod      | age de caract  | ères         | > [       | ies vé          | gétales               | : entre con            | trc         |
| -    | Physical 97<br>Physical 97 | Con      | vertir en ANSI |              |           | iteur<br>ntrepr | : contril<br>ise 2022 | bution à l'<br>-2023 2 | étu<br>022  |
| -    | Physical 97                | Con      | /ertir en UTF- | 8            |           | iales           | 2024                  | 2023 3                 | 46.         |
| -    | Physical 97                | Con      | /ertir en UTF- | 8-BOM        |           | nction          | publique              | : Etat, co             | ll€         |
| _    | Physical 97                | Con      | vertir en UCS- | 2 BE BOM     |           | icioles         | : possi               | bles paysag            | ers         |
| -    | Physical 97                | Con      | vertir en UCS- | 2 LE BOM     | -         | e, l'i          | nimitabl              | e observate            | ur          |
| -    | Physical 97                | 0202002  |                | III OF GETEC | - une - č | lémarch         | e Tepos               | : éclairage            | :s €        |
| 5    | Book - Phy                 | sical 2  | 707300799      | Stigmat      | te : 1    | es usa          | ges soci              | aux des han            | dic         |
| D    | Book - Phy                 | sical 2  | 713200032      | Analyse      | e soci    | lo-écon         | omique d              | e l'environ            | nen         |
| 4    | Book - Phy                 | sical 9  | 782020042      | 352 L'e      | enfant    | ; et la         | vie fam               | iliale sous            | 1'          |
| 3    | Book - Phy                 | sical 2  | 020042894      | Nouvell      | le his    | stoire          | de l'Égl:             | ise . 5 . L            | 'Éç         |
| x    | Book - Phy                 | sical 9  | 782707300      | 218 La       | socié     | été con         | tre l'Éta             | at : recher            | che         |
| 9    | Book - Phy                 | sical    | Les ma         | rcheurs o    | de Die    | au : pè         | lerinage              | s et pèleri            | ns          |
| 6    | Book - Phy                 | sical    | Or et          | monnaie d    | dans 1    | 'histo          | ire : 14              | 50-1920 "              | Vil         |
| 4    | Book - Phy                 | sical 2  | 707300225      | Les rit      | tes d'    | intera          | ction "G              | offman , Er            | vir         |
| 5    | Book - Phy                 | reical 2 | 020060272      | To cóm       | insire    | eT. ab a        | comer Ta              | nan (Tiwr              | - 1         |

ATTENTION : ne pas exporter en CSV dans Analytics. En effet, on obtient des virgules comme séparateur ce qui pose problème car dans les titres on peut aussi trouver des virgules...

Vous pouvez enregistrer ce document sur votre bureau.

2ème étape : alimenter l'interface Multiwhere

Aller sur le lien suivant : https://jason.univ-toulouse.fr/sudoc/index.html

Remarque : *utiliser Chrome* plutôt que Firefox (les fichiers, notemment les gros fichiers, sont mieux acceptés)

Choisir la bibliothèque ou saisir le numéro de RCR.

Remarque : dans un cas comme dans l'autre soit le RCR, soit le champ de la bibliothèque, se remplira alors automatiquement

Démarche

|                                                            | Université<br>de Toulouse<br>SICD<br>Envico inter-évalusements<br>de coopération documentaire | Recherche localisation SUDOC                 |   |
|------------------------------------------------------------|-----------------------------------------------------------------------------------------------|----------------------------------------------|---|
| Cette page vous permet de tester si des PPN sont localisés | dans le SUDOC sous un                                                                         | I RCR donné.                                 |   |
|                                                            | 1 – Multiwhere<br>Bibliothèc                                                                  | ues* TOULOUSE1-BU Arsenal - RCR 315552103    | • |
|                                                            | Fi                                                                                            | chier* Parcourt:) Aucun fichier sélectionné. |   |
|                                                            | ✓ Executer Ini                                                                                | ttaliser                                     |   |

Cliquer sur « Parcourir» et aller sélectionner le fichier précédemment enregistré.

Et après avoir « exécuter » depuis l'interface, vous obtenez 2 fichiers :

- l'un qui liste les PPN qui ont une localisation pour votre RCR

- l'autre qui liste les PPN pour lesquels l'interrogation ne remonte aucune localisation :

La liste des PPN localisés dans le SUDOC sous le RCR 122022101 est téléchargeable ici.

La liste des PPN non localisés dans le SUDOC sous le RCR 122022101 est téléchargeable ici.

Le fichier principal à ouvrir est celui pour lequel les PPN ne sont pas localisés pour votre RCR dans le SUDOC. Après vérification, faire les corrections nécessaires si besoin.

Précision : pour ouvrir le fichier, cliquer préalablement sur « téléchargeable ici », ensuite lancer un nouveau fichier Excel et aller y insérer les données du fichier de résultats (qui est en .CSV).

| Fichier                                             | Accueil             | Insertior                            | Mise en                  | page                       | Formules                                   | Données                                                                             | Révision                                                 | n Affich                                                                                           | age 🖓                                                                                                    |                                                                                              |                                                                     |                                         |                                     |                                                      |                                                                                                    |                                                     |
|-----------------------------------------------------|---------------------|--------------------------------------|--------------------------|----------------------------|--------------------------------------------|-------------------------------------------------------------------------------------|----------------------------------------------------------|----------------------------------------------------------------------------------------------------|----------------------------------------------------------------------------------------------------|----------------------------------------------------------------------------------------------|---------------------------------------------------------------------|-----------------------------------------|-------------------------------------|------------------------------------------------------|----------------------------------------------------------------------------------------------------|-----------------------------------------------------|
| Access                                              | Web Fichie<br>Donné | r Autres<br>sources *<br>es externes | Connexions<br>existantes | Nouvelle<br>requête<br>Réc | Affiche<br>À parti<br>Co Source            | r les requêtes<br>r d'un tableau<br>s récentes<br>nsformer                          | Actualis<br>tout •                                       | er Connexio                                                                                        | exions<br>iétés<br>fier les liens<br>ns                                                                    | 2↓ ZAZ<br>Z↓ Trier                                                                           | Filtrer<br>Trier et fi                                              | Ffface<br>To Réapp<br>Avance<br>Itrer   | er<br>bliquer<br>:é                 | Convert                                              | r Remplissa<br>instantar                                                                           | ige Supprimer Va<br>té les doublons<br>Outils de di |
| A1                                                  | *                   |                                      | √ f <sub>x</sub>         |                            |                                            |                                                                                     |                                                          |                                                                                                    |                                                                                                    |                                                                                              |                                                                     |                                         |                                     |                                                      |                                                                                                    |                                                     |
| 4                                                   | A                   | В                                    | c                        | D                          |                                            | E                                                                                   | F                                                        | G                                                                                                  | н                                                                                                    | I                                                                                            |                                                                     | J                                       | K                                   |                                                      | L                                                                                                  | M                                                   |
| 2<br>3<br>4<br>5<br>5<br>7<br>3<br>9<br>0<br>1      |                     |                                      |                          |                            | ← →<br>Organiser                           | <ul> <li>✓ ↑ ↓</li> <li>✓ Noun</li> <li>C</li> <li>cuments</li> <li>ages</li> </ul> | Ce PC > reau dossie Non Au                               | Télécharger<br>r<br>jourd'hui<br>ListePPNpor<br>ListePPNpor                                        | ients<br>(3)<br>urMultiwhere<br>urMultiwhere                                                               | SUDOC(3)_28<br>SUDOC(3)_28                                                                   | で 112023104                                                         | 215756_12<br>215756_12                  | Recherch<br>2022101<br>2022101      | er dans :<br>Mod<br>. 28/1<br>. 28/1                 | Télécharg<br>Télécharg<br>(1)<br>(2)<br>(1)<br>(2)<br>(2)<br>(2)<br>(2)<br>(2)<br>(2)<br>(2)<br>(2 |                                                     |
| 2<br>3<br>4<br>5<br>6<br>7<br>8<br>9<br>9<br>0<br>1 |                     |                                      |                          |                            | Mu<br>Ob<br>Tél<br>Vic<br>Sy:<br>ho<br>Sir | usique<br>jets 3D<br>échargement<br>léos<br>etem (C:)<br>me (\\sicd-sto<br>N        | Se<br>Se<br>Se<br>Se<br>Se<br>Se<br>Se<br>Se<br>Se<br>Se | ListePPN_po<br>maine der<br>ListePPNpo<br>ListePPN_po<br>TESTMultiwi<br>TESTMultiwi<br>TESTMultiwi | ur_Multiwhe<br>nière (6) -<br>ırMultiwhere<br>ur_Multiwhe<br>terefichierAn<br>terefichierAn<br>NpourMultiv | re_SUDOC(3).<br>SUDOC(3)_22<br>re_SUDOC(2).<br>alyticsdonnee<br>alyticsdonnee<br>whereSUDOC( | csv<br>112023113<br>csv<br>esdelimitee<br>esdelimitee<br>3)_28112 ~ | 833734_12<br>estabulatic<br>estabulatic | 2022101<br>on_21112<br>ers texte (* | 28/1<br>22/1<br>21/1<br>21/1<br>21/1<br>21/1<br>21/1 | 1/2023 10:41<br>1/2023 11:38<br>1/2023 15:29<br>1/2023 15:27<br>1/2023 15:26<br>\$<br>t;*.csv) ~   | ~                                                   |
| 3                                                   |                     |                                      |                          |                            | _                                          | _                                                                                   |                                                          |                                                                                                    |                                                                                                    |                                                                                              | - cuili                                                             |                                         | ponter                              | · · · ·                                              |                                                                                                    |                                                     |

Mieux vaut choisir l'encodage UTF-8 :

| Assistant Importation de texte - Étape 1 sur 3                                                                                                    | ?                | ×    |
|----------------------------------------------------------------------------------------------------|------------------|------|
| Assistant Texte a déterminé que vos données sont de type Délimité.                                                                                                    |                  |      |
| i ce choix vous convient, choisissez Suivant, sinon choisissez le type de données qui décrit le mieux vos données.                                                                   |                  |      |
| Type de données d'origine                                                                                                    |                  |      |
| Choisissez le type de fichier qui décrit le mieux vos données : <ul> <li>Délimité</li> <li>Des caractères tels que des virgules ou des tabulations séparent chaque champ.</li> </ul> |                  |      |
| ○ Largeur fixe - Les champs sont alignés en colonnes et séparés par des espaces.                                                                                                    |                  |      |
|                                                                                                    |                  |      |
| ommencer l'importation à la ligne : 1 🔄 Origine du fichier : 65001 : Unicode (UTF-8)                                                                                                 |                  | ~    |
|                                                                                                    |                  |      |
| <u>M</u> es données ont des en-têtes.                                                                                                    |                  |      |
|                                                                                                    |                  |      |
| Aperçu du fichier C:\Users\chevall\ListePPNpourMultiwhereSUDOC(3)_22112023113833734_122022101_SUDOC_PRES                                                                             | SENTS.csv.       |      |
| 1 PPNType de ressourceISBNTitreAuteurDateCoteLibrary NameLocation CodeBarcode                                                                                                    |                  | ٦^   |
| 2184991919Book - Physical9782369740537Orange . 3 . Troisième volume"Takano , Ichigo                                                                                                  | (1986-           |      |
| 3 240439635Book - Physical9782207142219Préférence système"Bienvenu , Ugo (1987)"I<br>4 255593671Book - Physical9782352402862L'éco fait des bulles L : le charabia des écon           | DL 20<br>Dmistes |      |
| 5248271407Book - Physical9782368462584Simone Veil : ou la force d'une femme"Cojean ,                                                                                                 | Annic            | ~    |
| <                                                                                                    |                  | >    |
|                                                                                                    | /                |      |
| Annuler < Précédent Suivant 🖉                                                                                                    | Term             | iner |

Laisser « tabulation » et passer à la page suivante :

| Assistant Importation de texte - Étape 2 sur 3                                                                                                    | ?            | $\times$ |
|----------------------------------------------------------------------------------------------------|--------------|----------|
| Cette étape vous permet de choisir les séparateurs contenus dans vos données. Vous pouvez voir les changements sur<br>l'aperçu ci-dessous.                                                                                                    | votre texte  | e dans   |
| Séparateurs         Tabulation         Point-virgule         Virgule         Identificateur de texte :         Espace         Autre :                                                                                                    |              |          |
| PPN     Type de ressource     ISBN     Titre       184991919     Book - Physical     \$782369740537     Drange . 3 . Troisième volume       240439635     Book - Physical     \$782207142219     Préférence système       256553671     Book - Physical     \$782352402862     L'éco fait des bulles ! : le charabia des éco       248271407     Book - Physical     \$782368462584     Simone Veil : ou la force d'une femme       < | onomist      | e g<br>> |
| Annuler < Précédent Suivant >                                                                                                    | <u>I</u> erm | iner     |

Sélectionner toutes les colonnes pour les mettre en format « texte » (touche majuscule du clavier + clic gauche de la souris) :

Démarche

| Assistant Importation de texte - Éta                                                                                                    | pe 3 sur 3                                                                        |                                                                                                    | ?          | $\times$ |
|----------------------------------------------------------------------------------------------------|-----------------------------------------------------------------------------------|----------------------------------------------------------------------------------------------------|------------|----------|
| Cette étape vous permet de sélection<br>Format des données en colonne<br>O Standard<br>© Tegte<br>O Date : JMA<br>O Colonne non distribuée                                                                                                    | nner chaque colonne e<br>L'option Standard co<br>valeurs en texte.                | et de définir le format des données.<br>Invertit les valeurs numériques en nombres, les dates en dates<br>A <u>v</u> ancé                                       | et les aut | tres     |
| Texte         Texte           PPN         Type de ressour           184991919         Book - Physical           240435635         Book - Physical           256593671         Book - Physical           248271407         Book - Physical           < | Texte<br>ISBN<br>5782365740537<br>5782207142219<br>5782352402862<br>5782368462584 | Texte<br>Titre<br>Drange . 3 . Troisième volume<br>Préférence système<br>L'éco fait des bulles ! : le charabia des éco<br>Simone Veil : ou la force d'une femme | nomiste    |          |
|                                                                                                    |                                                                                   | Annuler < <u>P</u> récédent Suivant >                                                                                                    | Term       | iner     |

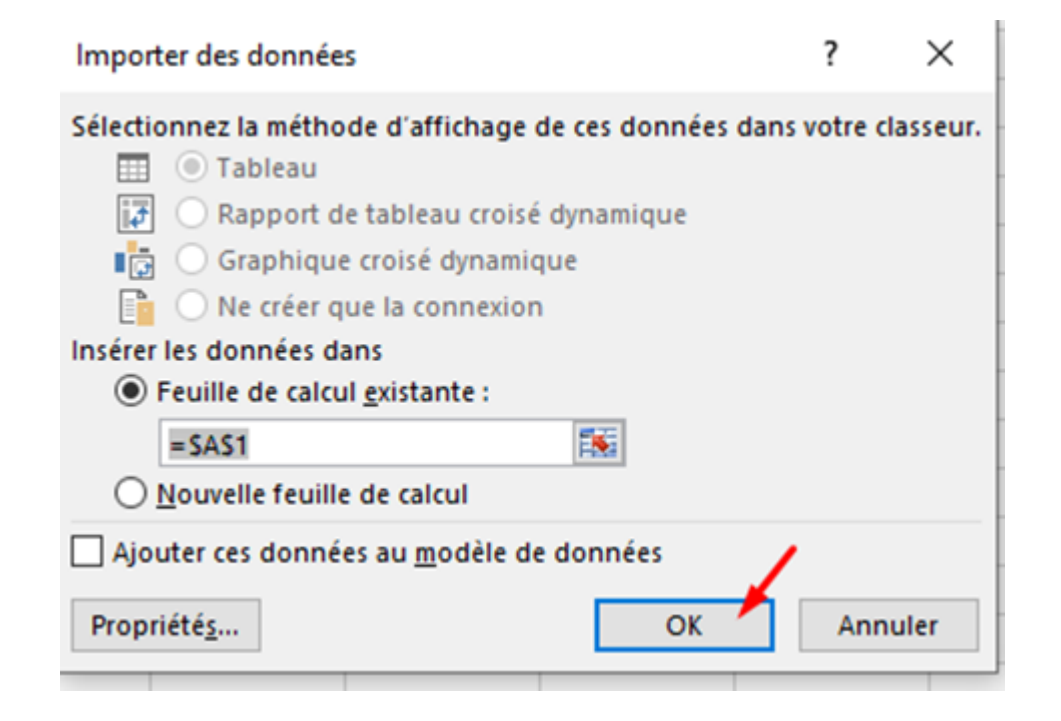

| A         | в                 | L.            | U                                             | E                            |         | 6        | н            | 1             | J           |
|-----------|-------------------|---------------|-----------------------------------------------|------------------------------|---------|----------|--------------|---------------|-------------|
| PPN       | Type de ressource | ISBN          | Titre                                         | Auteur                       | Date    | Cote     | Library Name | Location Code | Barcode     |
| 184991919 | Book - Physical   | 9782369740537 | Orange . 3 . Troisième volume                 | Takano , Ichigo (1986)       | DL 2015 | MG TAK 3 | BU Rodez     | 51BD          | 35100235012 |
| 240439635 | Book - Physical   | 9782207142219 | Préférence système                            | Bienvenu , Ugo (1987)        | DL 2019 | BD BIE   | BU Rodez     | 51BD          | 35100234913 |
| 256593671 | Book - Physical   | 9782352402862 | L'éco fait des bulles ! : le charabia des éco | Chambon , Édith (19)         | DL 2021 | BD CHA   | BU Rodez     | 51BD          | 35100233777 |
| 248271407 | Book - Physical   | 9782368462584 | Simone Veil : ou la force d'une femme         | Cojean , Annick (1957) , jou | DL 2020 | BD COJ   | BU Rodez     | 51BD          | 35100234421 |
| 240753844 | Book - Physical   | 9782754827577 | Violette Morris à abattre par tous les mo     | Rey , Javi (1982)            | DL 2019 | BD GAL 2 | BU Rodez     | 51BD          | 35100234419 |
| 147432901 | Book - Physical   | 9782505007692 | Le sommet des dieux . 2                       | Taniguchi , Jirō (1947-2017) | DL 2010 | MG TAN 2 | BU Rodez     | 51BD          | 35100235003 |
| 254198074 | Book - Physical   | 9782754812139 | Le voyage du commodore Anson : voyage         | Perrissin, Christian (1964)  | DL 2020 | BD PER   | BU Rodez     | 51BD          | 35100233122 |
| 264258584 | Book - Physical   | 9782413040996 | 110 % sport                                   | B-Gnet (1981)                | DL 2021 | BD BGN   | BU Rodez     | 51BD          | 35100234154 |
| 157196712 | Book - Physical   | 9782759506620 | Spirale                                       | Itō, Junji (1963), mangaka   | C 2011  | MG ITO   | BU Rodez     | 51BD          | 35100235018 |
| 249524651 | Book - Physical   | 9782205084931 | Parker                                        | Cooke , Darwyn (1962-2016)   | DL 2020 | BD COO   | BU Rodez     | 51BD          | 35100232804 |
| 249464667 | Book - Physical   | 9782818969021 | Ghost kid                                     | Oger , Tiburce (1967)        | DL 2020 | BD OGE   | BU Rodez     | 51BD          | 35100233177 |
| 268778744 | Book - Physical   | 9791026825029 | The nice house on the lake . Tome deux        | Tynion , James (1987)        | DL 2023 | BD TYN 2 | BU Rodez     | 51BD          | 35100235020 |
| 240101525 | Rook Dhyrical     | 0700000011500 | Knock out I                                   | Kloict Poinbard (1970 )      | 0000 10 | PD VIC   | PIL Podor    | 510D          | 25100222170 |